## **Telefonowanie smartfonem**

Połączenie można nawiązać ręcznie wybierając numer telefonu, pukając numer zapisany na liście kontaktów lub pukając pozycję w Rejestrze połączeń.

**1.** Zlokalizuj aplikację **Telefon** na Ekranie głównym. Jej ikonka powinna mieć kształt słuchawki telefonu.

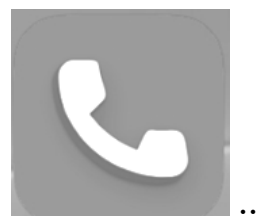

Może być taka

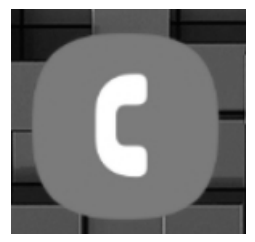

... a w Samsungach taka

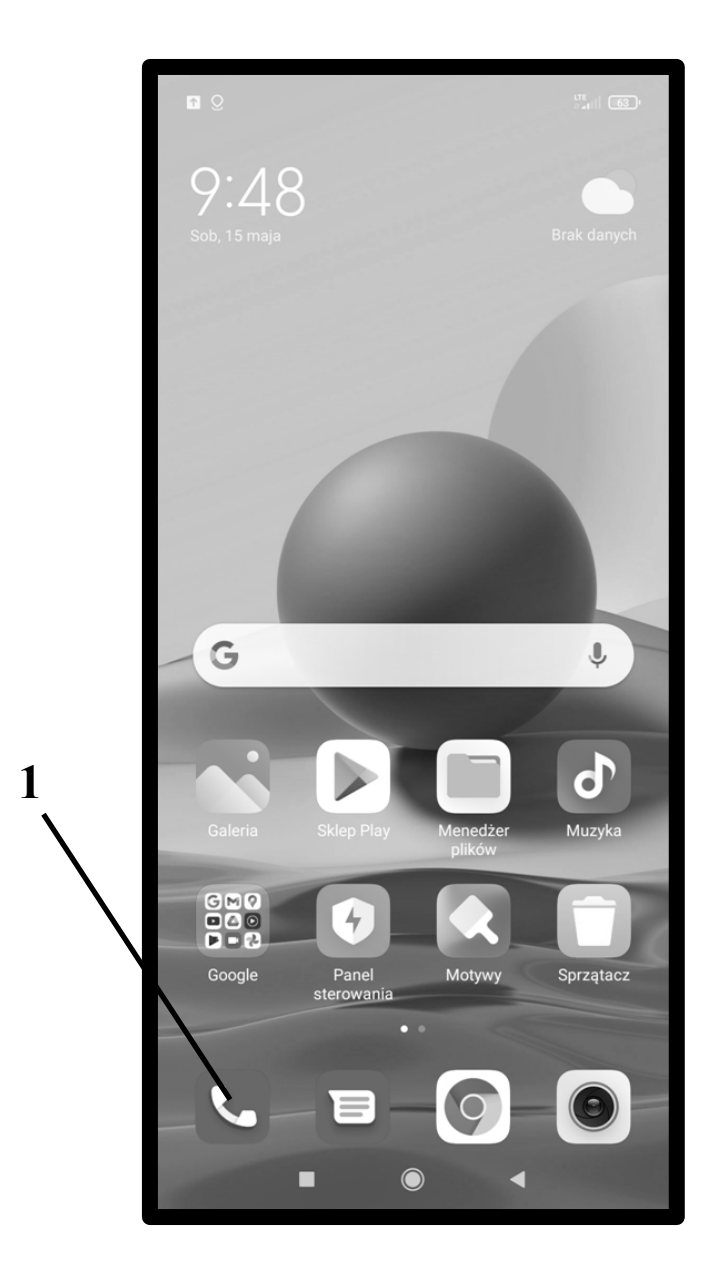

# Nawiązanie połączenia przez ręczne wybranie numeru

Jest to tradycyjny sposób nawiązywania połączenia stosowany przez dziesiątki lat w telefonii tradycyjnej (stacjonarnej), gdzie musisz cyfra po cyfrze podać pamiętany lub zanotowany numer osoby, do której chcesz zadzwonić. W telefonii komórkowej jest znacznie rzadziej używany, gdyż większość połączeń nawiązuje się przez wybranie właściwej osoby w Kontaktach lub przez oddzwonienie za pomocą Rejestru.

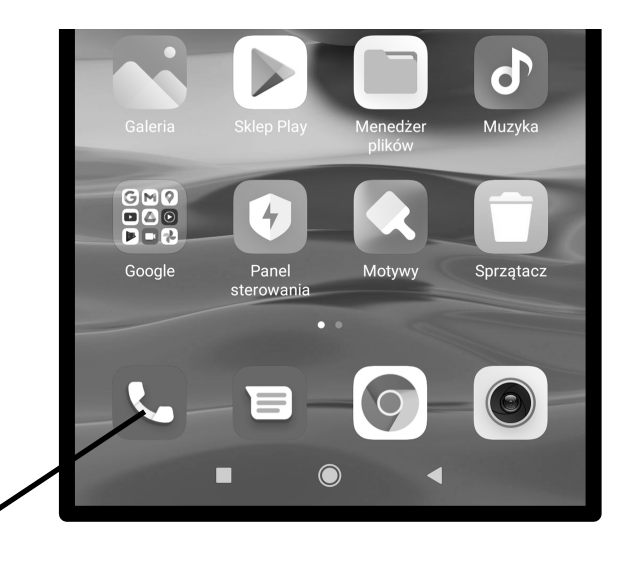

1. Wybierz przez puknięcie aplikację Telefon z Ekranu głównego.

Po wywołaniu aplikacji telefon ukaże się zwykle rejestr (**Ostatnie**), który omówimy później (str. <u>80</u>).

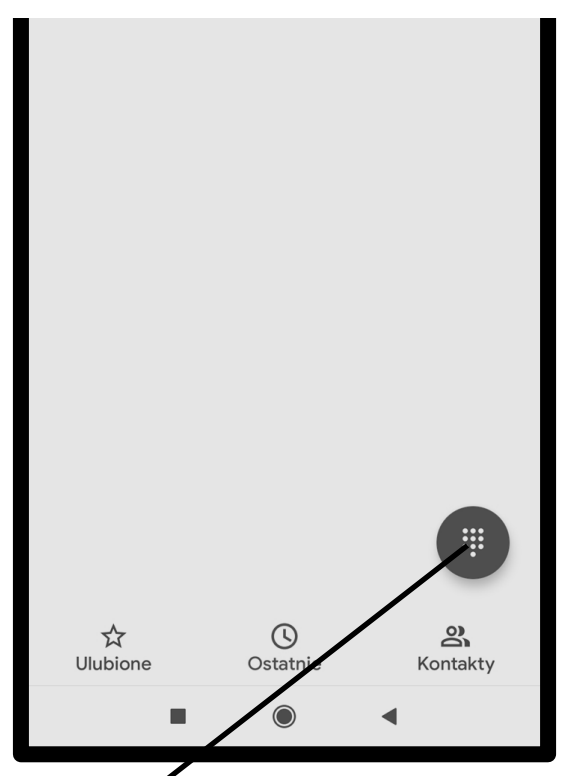

2. Naciśnij ten przycisk reprezentujący klawiaturę cyfrową.

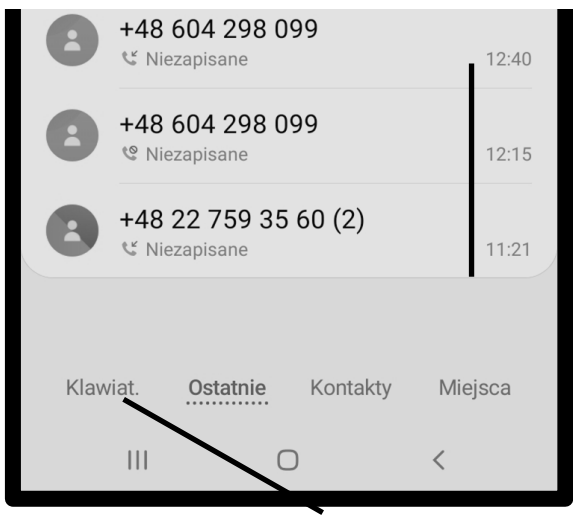

W Samsungach naciśnij kartę Klawiatura.

- **3.** Wpisz numer telefonu osoby, do której chcesz zadzwonić, pukając kolejne cyfry.
- 4. Jeśli się pomylisz, skasuj ostatnią cyfrę przyciskiem Backspace.
- **5.** Na koniec puknij **Połącz** (**Zadzwoń**) i czekaj, czy Twój potencjalny rozmówca odbierze telefon.

Jeśli rozmówca odbierze telefon (patrz str. <u>72</u>.), to połączenie zostanie nawiązane. Musisz teraz oczywiście przybliżyć aparat do ucha. Smartfony mają czujniki, które wykrywają, że to robisz i wyłączają wtedy ekran dotykowy – nie musisz się obawiać, że dotkniesz uchem ekranu i coś zrobisz – na przykład przerwiesz rozmowę.

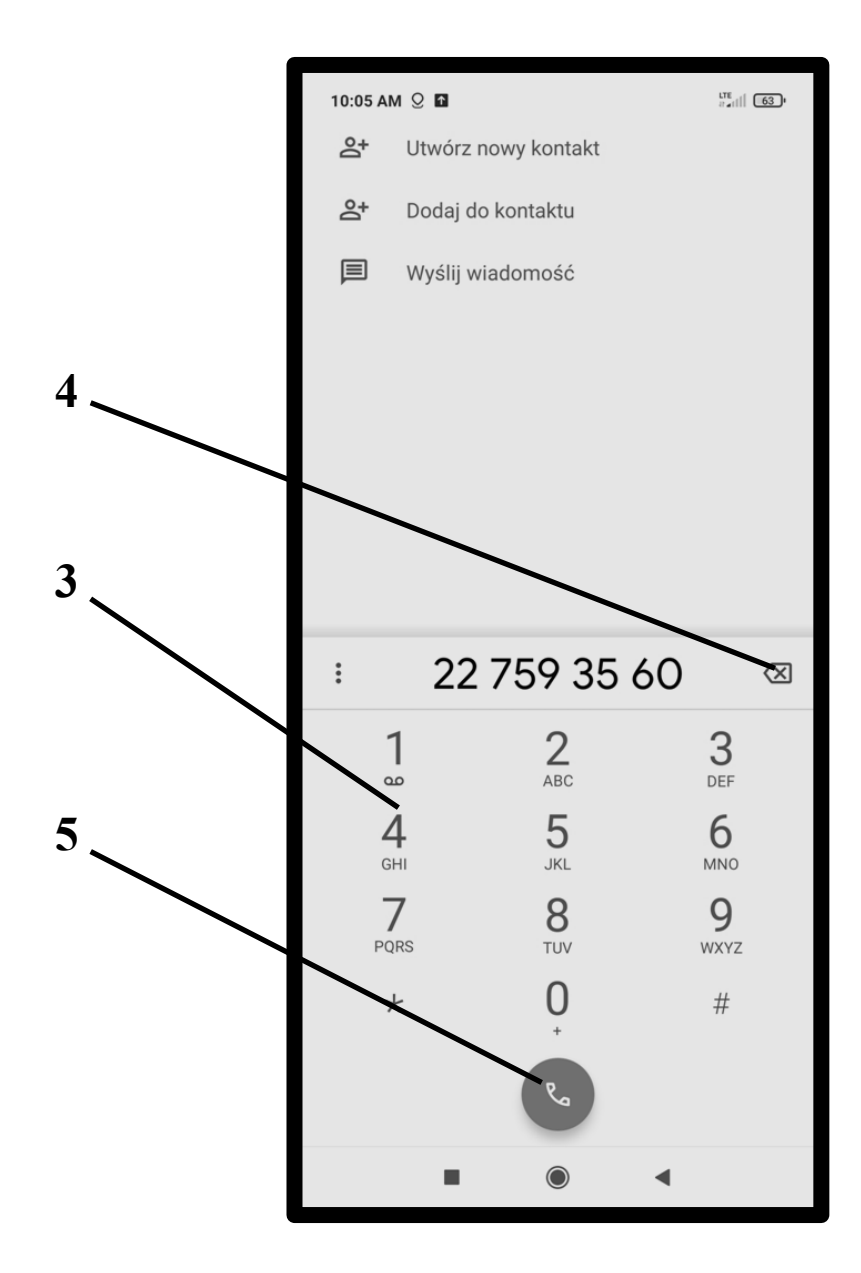

### Przebieg rozmowy

- 1. Możesz pogłośnić lub przyciszać rozmówcę za pomocą fizycznych klawiszy głośności na boku aparatu (str. <u>42</u>.).
- 2. Możesz przełączyć aparat na tryb głośnomówiący.
- Często, gdy dzwonisz do firmy z automatyczną centralą, np. do jakiejś infolinii, to automat domaga się, by nacisnąć jakąś cyfrę, aby przejść dalej. By to zrobić, musisz przywołać klawiaturę – puknij ten przycisk.
- 4. Rozmawiaj tak długo, aż Twój rozmówca przerwie rozmowę lub sam przerwij rozmowę pukając przycisk odłożenia słuchawki.

Po zakończeniu rozmowy, jest zawsze po niej ślad – informacja o niej zostanie umieszczona na górze *Rejestru (***Ostatnie**), który omówimy na stronie <u>80</u>.

Jeśli do danego rozmówcy zamierzasz dzwonić częściej, to powinieneś wpisać go do Kontaktów (str. <u>82</u>). Nie będziesz wtedy musiał za każdym razem wpisywać jego numeru.

W trakcie trwania rozmowy możesz opuścić ten ekran, by np. coś sprawdzić w jakiejś innej aplikacji – np. przekazać rozmówcy treść jakiegoś SMS-a. Jak to zrobić:

- 5. Klikasz przycisk Ekran główny.
- 6. Uruchamiasz z Ekranu głównego inną aplikację.
- 7. By powrócić do ekranu rozmowy (by się np. rozłączyć) klikasz Ostatnie aplikacje lub rozwijasz pasek stanu (str. <u>48</u>.) i wybierasz pasek z rozmową.

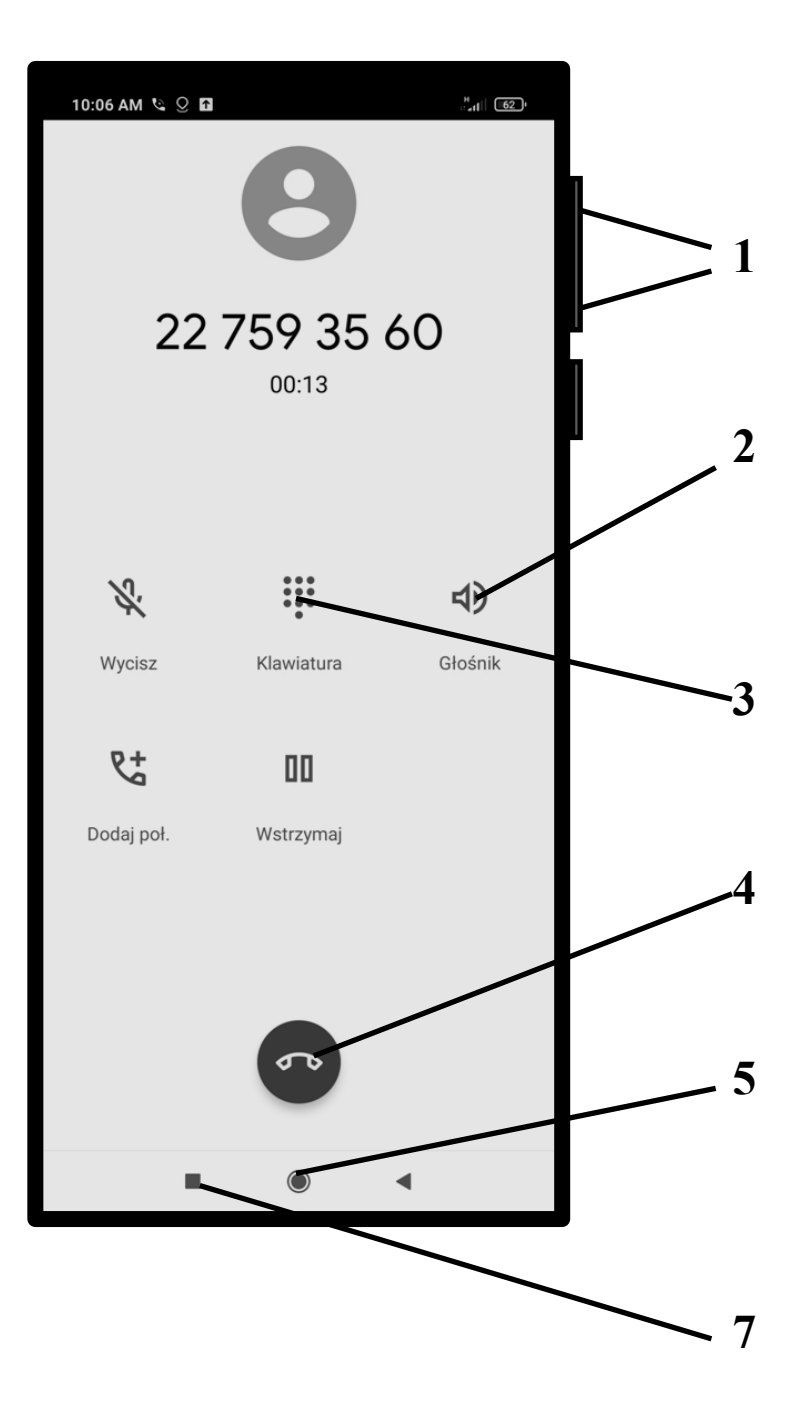

#### Odbieranie telefonów, gdy aparat jest uśpiony

Jeśli ktoś zadzwoni do Ciebie, to dzwonek rozlegnie się nawet wtedy, gdy ekran jest akurat zablokowany (telefon jest uśpiony). Ekran stanie się też na czas rozmowy widoczny. Jeśli dzwoni do Ciebie osoba, którą masz zapisaną w Kontaktach, to widzisz to na ekranie. W przeciwnym wypadku widzisz tylko numer telefonu a i to nie zawsze. Musisz teraz wykonać podobną operację jak przy odblokowaniu ekranu (patrz str. <u>26.</u>).

- 1. Jeśli chcesz rozmowę przyjąć, to dotknij palcem ikony i suwając palcem po ekranie przesuń ją w górę. Rozmowa przebiegnie w sposób omówiony na stronie <u>70</u>.
- 2. Gdy nie chcesz odebrać, to dotknij palcem ikony i suwając palcem po ekranie przesuń ją w dół. Dzwoniący usłyszy wtedy sygnał zajętości.

Trochę inaczej to wygląda w telefonach marki Samsung. Patrz następne zagadnienie.

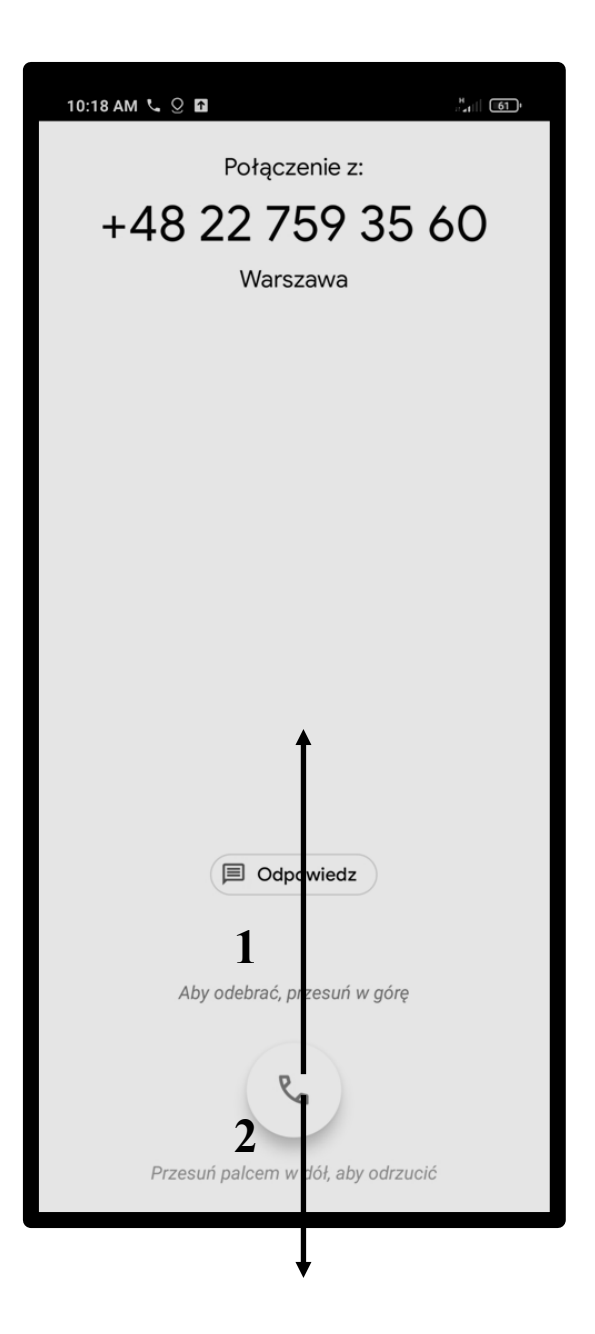

#### Odbieranie telefonów, gdy aparat jest uśpiony w aparatach marki Samsung

Jeśli ktoś zadzwoni do Ciebie, to dzwonek rozlegnie się nawet wtedy, gdy ekran jest akurat zablokowany (telefon jest uśpiony). Ekran stanie się też na czas rozmowy widoczny. Jeśli dzwoni do Ciebie osoba, którą masz zapisaną w Kontaktach, to widzisz to na ekranie. W przeciwnym wypadku widzisz tylko numer telefonu a i to nie zawsze.

- Jeśli chcesz rozmowę przyjąć, to dotknij palcem lewej ikony i suwając palcem po ekranie przesuń ją w górę. Rozmowa przebiegnie w sposób omówiony na stronie <u>70</u>.
- 2. Gdy nie chcesz odebrać, to dotknij palcem prawej ikony i suwając palcem po ekranie przesuń ją w górę. Dzwoniący usłyszy wtedy sygnał zajętości.

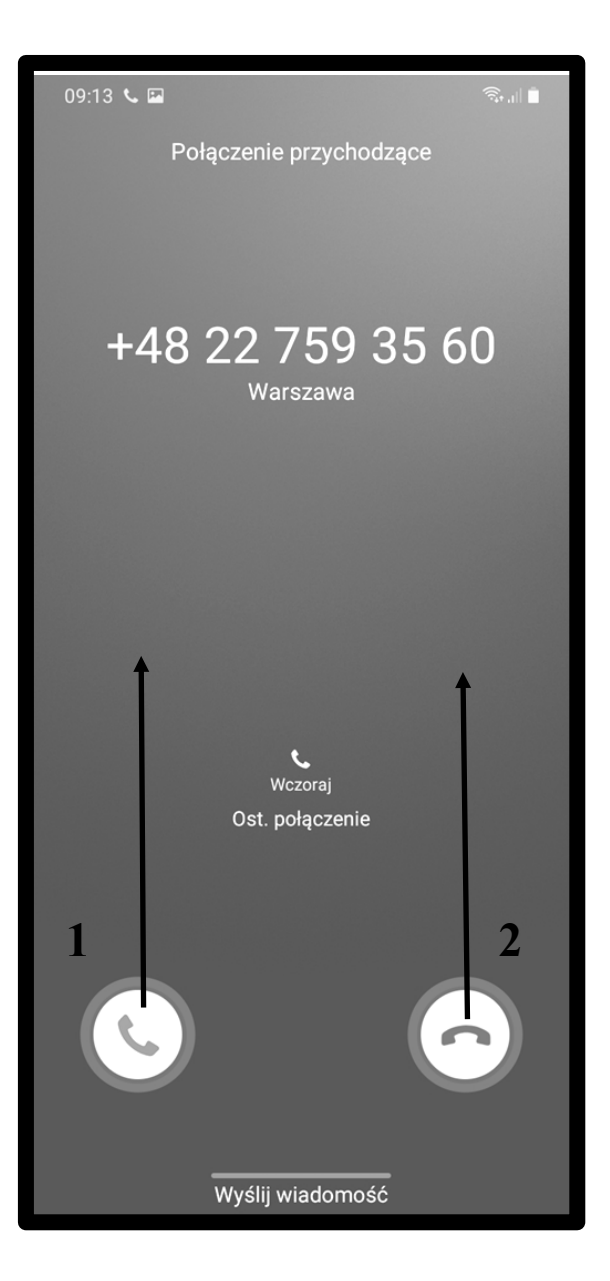

#### Odbieranie telefonów, gdy aparat jest włączony (gdy akurat coś na nim robisz)

Jeśli telefon zadzwoni w momencie, gdy coś na telefonie robisz, to wystarczy tylko:

| 2. | lub <b>Odrzucić</b> |                                                                            |           |          | 1. Udebrac |
|----|---------------------|----------------------------------------------------------------------------|-----------|----------|------------|
|    |                     | 0:34 AM L B Q<br>Telefon<br>48 22 759 35 60<br>ołączenie<br>odrzuć Odbierz | /         |          |            |
|    |                     | Google                                                                     | Gmail     | Мару     |            |
|    |                     | YouTube                                                                    | Dysk      | YT Music |            |
|    |                     | Filmy Play                                                                 | Duo<br>31 | Zdjęcia  |            |
|    |                     | Kontakty                                                                   | Kalendarz |          |            |

Rozmowa przebiegnie w sposób omówiony na stronie 70.

# Powiadomienia o połączeniu na ekranie blokady

Gdy połączenia nie odbierzesz informacja o tym ukazuje się m.in. na ekranie blokady (patrz strona 26.)

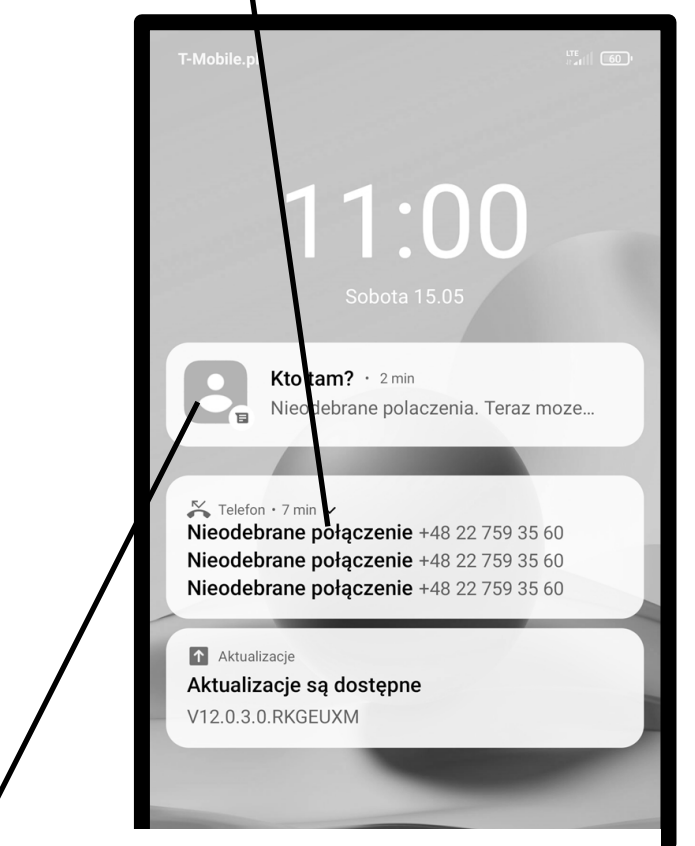

Informację o próbie dodzwonienia się, możesz także dostać SMS-em.

Możesz teraz podwójnie puknąć dane powiadomienie, by bezpośrednio przenieść się do aplikacji **Telefon** bądź do aplikacji **Wiadomości** (patrz następna lekcja o SMS-ach).

Możesz oczywiście również normalnie odblokować telefon (patrz strona  $\underline{26}$ .).

#### Powiadomienia na pasku powiadomień

- 1. Gdy połączenia nie odbierzesz, informacja o tym ukazuje się na Pasku stanu i powiadomień (str. 48.).
- 2. Informację o próbie dodzwonienia się, możesz także dostać SMS-em.

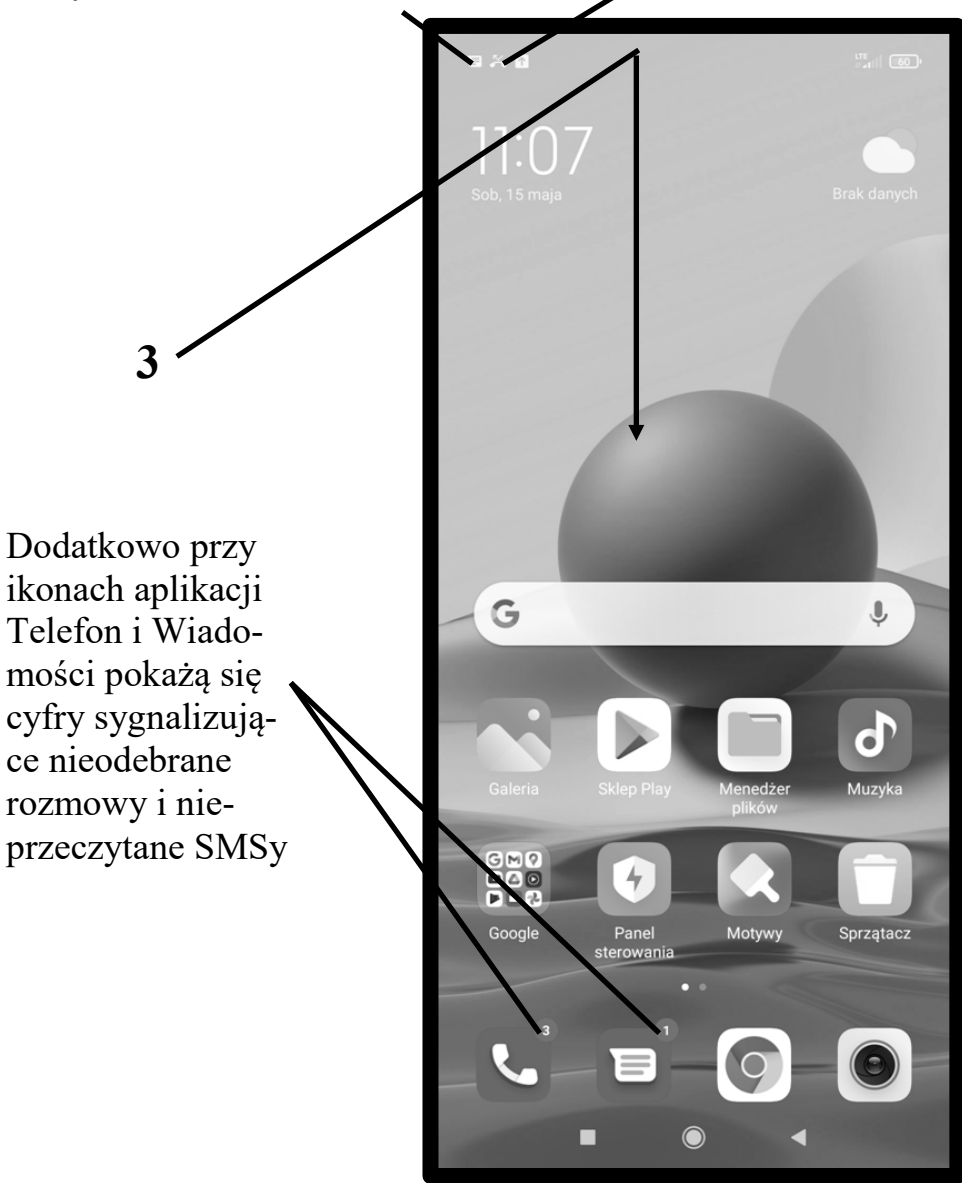

- 3. Rozwiń pasek (patrz str. <u>48</u>.), by dowiedzieć się więcej.
- 4. Puknij informację o nieodebranym połączeniu i zostaniesz przeniesiony do rejestru rozmów (Ostatnie), o którym powiemy poniżej.

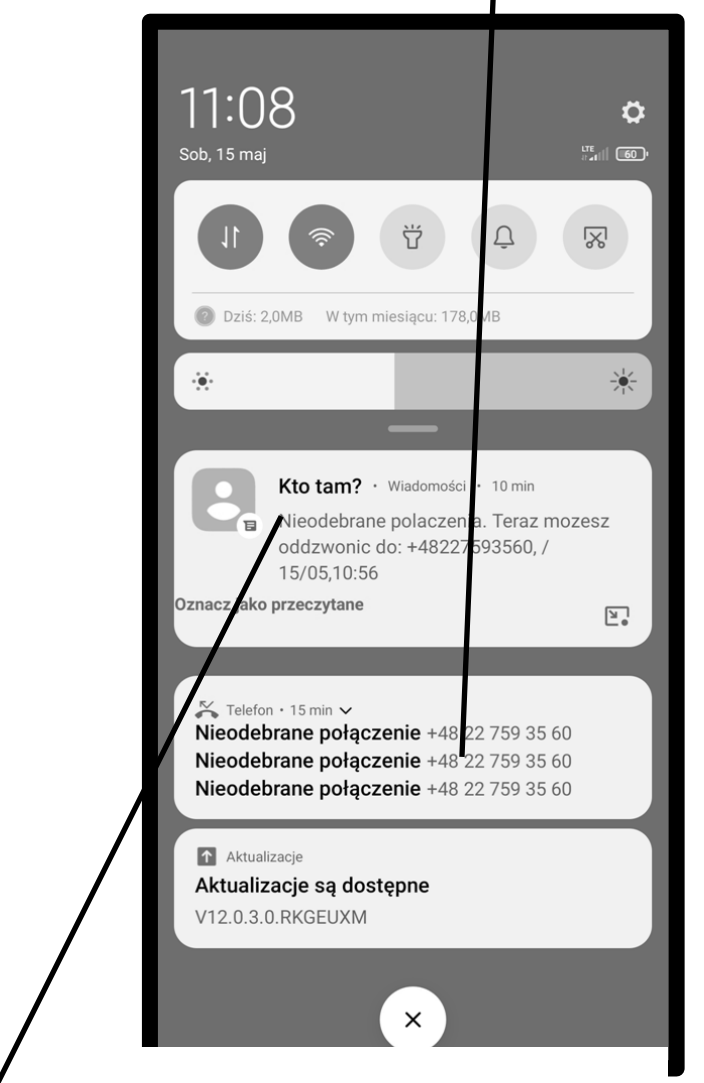

**5.** Jeśli pukniesz informację o SMS-ie, to zostaniesz przeniesiony do aplikacji Wiadomości, o której powiemy na następnej lekcji.

### Rejestr rozmów (Ostatnie)

Wszystkie Twoje połączenia, zarówno wychodzące, jak i przychodzące oraz nieodebrane zapisywane są w rejestrze Ostatnie. Rejestru możesz użyć, by oddzwonić do osoby, która do Ciebie dzwoniła lub do kogoś zadzwonić ponownie. Do rejestru przeniesiesz się, gdy pukniesz na ekranie blokady lub rozwiniętym pasku powiadomień informację o nieodebranym połączeniu (patrz zagadnienie na str. <u>77</u>.). Możesz się też tam dostać w inny sposób:

- Wybierz z Ekranu głównego aplikację Telefon (patrz str. <u>65</u>.).
- 2. Puknij napis Ostatnie, by znaleźć się w rejestrze.

Na górze rejestru są ostatnie połączenia. Gdy połączenie jest od kogoś, kto figuruje w kontaktach, to jest to napisane, inaczej pokazuje się numer, jeśli został rozpoznany. Zauważ, że inaczej oznaczone są połączenia wychodzące, przychodzące i nieodebrane. Rozmowy z jednym rozmówcą mogą być zgrupowane.

**3.** Gdy chcesz oddzwonić do którejś z tych osób wybierz ikonkę z telefonem.

W Samsungach musisz w tym celu najpierw puknąć pozycję w Ostatnich.

- **4.** Możesz także puknąć daną pozycję i z rozwiniętego menu wybrać **Wyślij wiadomość**, by wysłać do niej SMSa (patrz następna lekcja) ...
- 5. .. lub Dodać do kontaktów (str. <u>82</u>.).

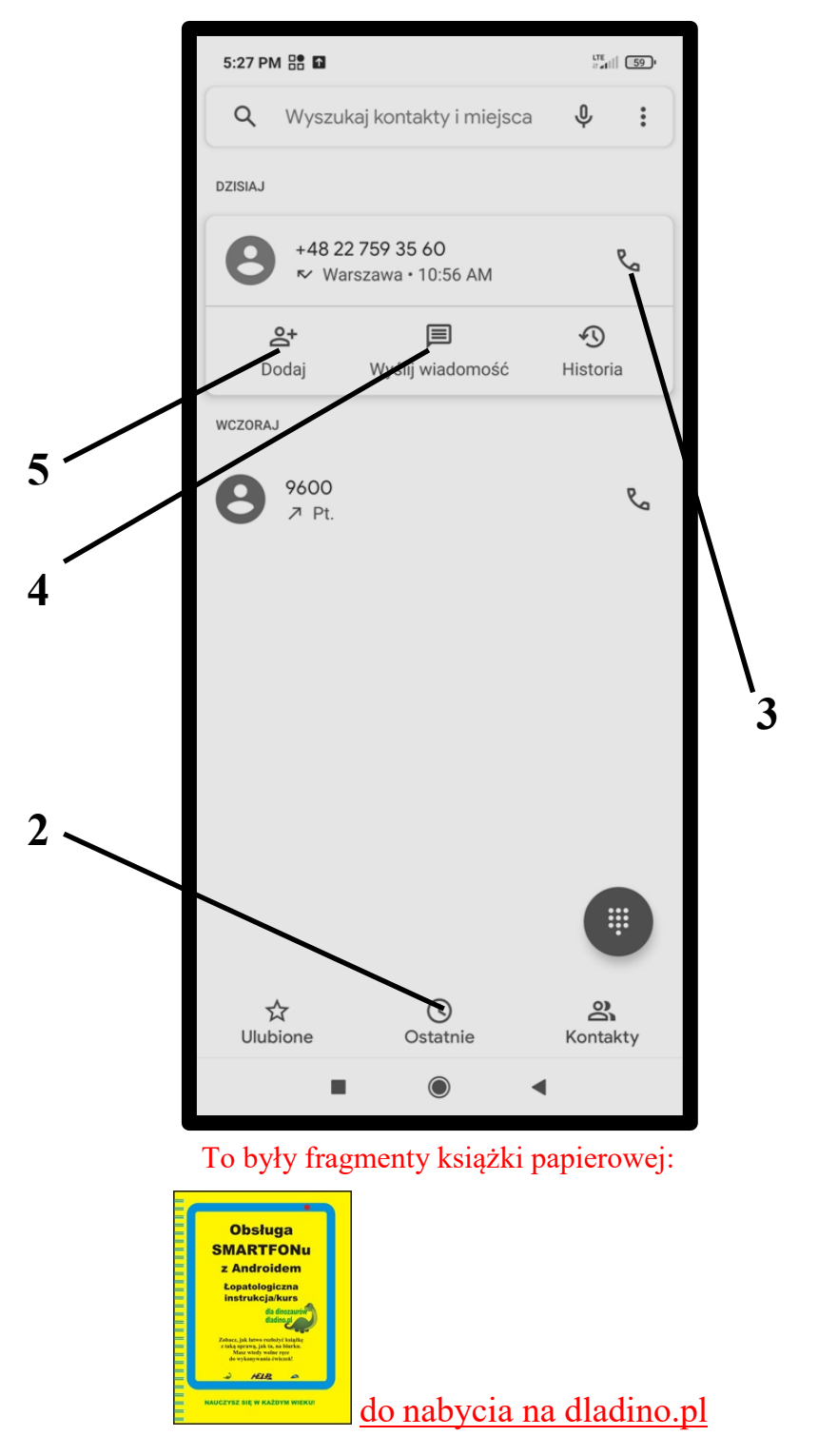